# e-Boekhouden.nl

## Handleiding

### **Koppeling Virtuemart**

### Inhoud

| 1 | Кор | peling Virtuemart                         | 2 |
|---|-----|-------------------------------------------|---|
|   | 1.1 | Installatie                               | 2 |
|   | 1.2 | Configuratie                              | 3 |
|   | 1.3 | Grootboekcodes toewijzen op productniveau | 4 |
|   | 1.4 | Orders exporteren naar e-Boekhouden.nl    | 5 |
|   | 1.5 | Belangrijke informatie                    | 6 |

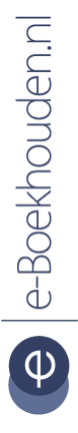

#### Vragen of opmerkingen?

<u>info@e-Boekhouden.nl</u> 088 - 6500 200 e-Boekhouden.nl gratis uitproberen

Heeft u nog geen e-Boekhouden.nl account? Ga naar de <u>website</u> en sluit een gratis proefaccount af!

#### 1 Koppeling Virtuemart

In deze handleiding vindt u de informatie over de koppeling met Virtuemart.

#### 1.1 Installatie

- Log in op de normale wijze in uw Joomla! Webshop.
- Klik in het menu op **Extensions** > **Install**.
- Vul uw gebruikersnaam en password in bij de **FTP Login Details**.

| Username:           | skillso                              |         |                    |
|---------------------|--------------------------------------|---------|--------------------|
| Password:           | *****                                |         |                    |
| Upload Package Fi   | le                                   |         |                    |
| Package File:       | Blad                                 | eren Up | oad File & Install |
| Install from Direct |                                      |         |                    |
| Install Directory   | /sites/skillsourceohptest.nl/www/tmp | Install |                    |
|                     |                                      |         |                    |
| Install from URL    |                                      |         |                    |
|                     |                                      |         |                    |

 Bij Install from URL vult u de volgende URL in: VirtueMart Versie 1 (t/m Joomla 1.5): http://www.e-boekhouden.nl/modules/com\_eboekhouden1.5-0.9.zip
 VirtueMart Versie 2 (Vanaf Joomla 1.6): http://www.e-boekhouden.nl/modules/com\_eboekhouden1.7-0.0.8.zip
 VirtueMart Versie 3 (Vanaf Joomla 2.5): http://www.e-boekhouden.nl/modules/com\_eboekhouden2.5.zip

#### Vragen of opmerkingen?

<u>info@e-Boekhouden.nl</u> 088 - 6500 200

#### e-Boekhouden.nl gratis uitproberen

Heeft u nog geen e-Boekhouden.nl account? Ga naar de <u>website</u> en sluit een gratis proefaccount af!

2

#### 1.2 Configuratie

Na installatie dient u nog een aantal instellingen te configureren. Hiervoor heeft u ook een aantal gegevens nodig van e-Boekhouden.nl.

• U gaat in het menu naar **Components** > **e-Boekhouden** > **Controle Panel**.

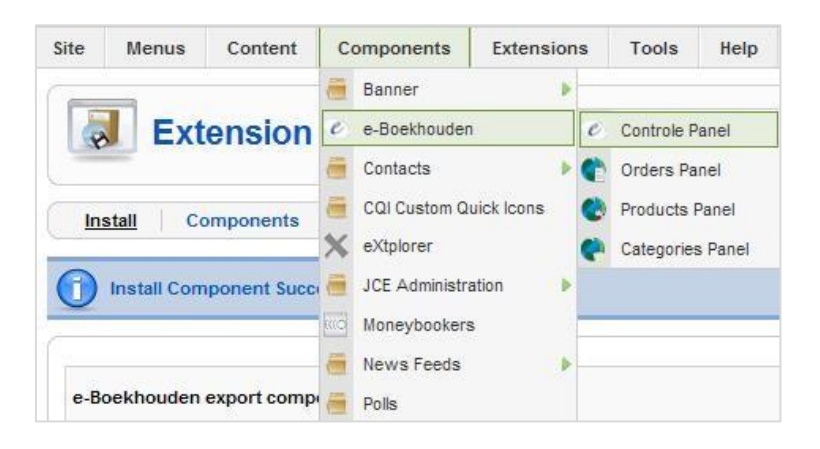

U komt nu in de Main-beheeromgeving van e-Boekhouden eBoekhouder Manager.
 Hier klikt u in het venster rechtsboven op Parameters.

| e-Boe         | ekhouden e | Parameters Parameters |  |
|---------------|------------|-----------------------|--|
| Main Orders   | Products 0 |                       |  |
| Control Panel |            |                       |  |
|               |            |                       |  |
| Orders        | Products   | Category              |  |

- Een nieuw venster opent met de naam **COM\_EBOEKHOUDEN**.
- U vult uw username, security code 1 en security code 2 van e-Boekhouden.nl in. Deze vindt u in uw online administratie onder Beheer > Inrichting > Koppelingen > Webshop > Joomla Virtuemart.
- De Tax unique userfield is al voor u ingevuld. Hier hoeft u niets aan te veranderen.
  Met de laatste 2 velden (Shipping costs large number en Discount large number) hoeft u nog niets te doen.
- Klik op Save.

Vragen of opmerkingen? info@e-Boekhouden.nl 088 - 6500 200

#### e-Boekhouden.nl gratis uitproberen

Heeft u nog geen e-Boekhouden.nl account? Ga naar de <u>website</u> en sluit een gratis proefaccount af!

3

| Username                       | sktest             |  |
|--------------------------------|--------------------|--|
| Security code 1                | e10adc3949ba59     |  |
| Security code 2                | 59D52A08-51AA-     |  |
| Tax unique<br>userfield        | vm_btwnummer       |  |
| Shipping costs<br>large number | 8000 Omzet groep 1 |  |
| Shipping costs                 | 8000 Omzet groep 1 |  |

- Klik nu nogmaals in het e-Boekhouden eBoekhouder Manager op Parameters.
- In het COM\_EBOEKHOUDEN venster kunt u nu wel een code selecteren voor de laatste 2 velden. U koppelt de grootboekrekening voor verzendkosten aan Shipping costs large number en u koppelt de grootboekrekening voor kortingen aan Discount large number.
- Klik op **Save**.

| S COM_EB                       | OEKHOUDEN          | Save Cancel |
|--------------------------------|--------------------|-------------|
| lobal Configurat               | on                 |             |
| Username                       | sktest             |             |
| Security code 1                | e10adc3949ba59     |             |
| Security code 2                | 59D52A08-51AA-     |             |
| Tax unique<br>userfield        | vm_btwnummer       |             |
| Shipping costs<br>large number | 8000 Omzet groep 1 |             |
| Discount large<br>number       | 8010 Omzet groep 2 |             |

#### 1.3 Grootboekcodes toewijzen op productniveau

Het is mogelijk om grootboekcodes toe te wijzen op productniveau. Dit zorgt ervoor dat gegevens correct geëxporteerd worden naar de juiste grootboekcode in e-Boekhouden.nl.

- U gaat in het menu naar **Components** > **e-Boekhouden** > **Controle Panel**.
- U komt nu in de Products beheeromgeving van e-Boekhouden eBoekhouder Manager.
- Selecteer de producten waaraan u een specifieke grootboekcode wilt toevoegen en klik in het venster rechtsboven op **Edit**.

Vragen of opmerkingen? info@e-Boekhouden.nl 088 - 6500 200

#### e-Boekhouden.nl gratis uitproberen

Heeft u nog geen e-Boekhouden.nl account? Ga naar de <u>website</u> en sluit een gratis proefaccount af!

#### 4

| Main Orders Products Category |     |                  |              |                                 |                       |  |  |
|-------------------------------|-----|------------------|--------------|---------------------------------|-----------------------|--|--|
| )eta                          | ils |                  |              |                                 |                       |  |  |
| D                             |     | Product SKU      | Large Number | Product name                    | Product category name |  |  |
| 2                             | ~   | 01               |              | Apple iPod Classic              | iPod Classic          |  |  |
| 1                             | •   | P02              |              | Apple iPod Nano 2 Gb            | iPod Nano             |  |  |
| 10                            |     | P04              |              | Apple iPod Nano 30Gb            | -iPod Nano            |  |  |
| 16                            | Г   | ipod-starterbook |              | eBook: Apple iPod for Beginners | iPod                  |  |  |
| 3                             |     | H02              |              | iPhone 8Gb                      | iPhone                |  |  |
| 4                             | Г   | G01              |              | iPhone Pro                      | iPhone                |  |  |
| 13                            |     | ipod-cl-160      |              | iPod Classic 160 GB             |                       |  |  |

U krijgt nu een scherm waar u uit een aantal grootboekinstellingen kunt kiezen.
 Selecteer de juiste omzetrekening voor de geselecteerde producten. Klik op Save om de instellingen op te slaan. Doe dit voor alle producten in uw assortiment.

| e-Boekhou                  | den Products Edit                                                                                                    |                                           | Save Cancel | C |
|----------------------------|----------------------------------------------------------------------------------------------------|-------------------------------------------|-------------|---|
| Product Details Apple iPod | Classic (SKU: 01)                                                                                                    | 2                                         |             |   |
|                            | No large number<br>4335 Afsohr. Inventarissen<br>4500 Contributies en abonnementen<br>4510 Reclame en advertenties<br>4520 Representatie en verteer<br>4530 Relatiegeschenken<br>4540 Relatiegeschenken<br>4590 Overige verkoopkosten<br>4600 Kilometervergoeding<br>4700 Kantoorbenodigdheden<br>4740 Drukwerk, porti en vrachten<br>4750 Dureige kantoorkosten<br>4810 Cursuer/seminars<br>4860 Vakiteratuur<br>7000 Inkopen<br>8000 Omzet groep 1<br>8010 Omzet groep 2<br>9951 Betalingsverschillen | tware released under the GNU/GPL License. |             |   |

#### 1.4 Orders exporteren naar e-Boekhouden.nl

Nu alle instellingen goed staan kunt u nieuwe orders direct uit uw Joomla! webshop exporteren naar uw boekhouding in e-Boekhouden.nl.

- U gaat in het menu naar **Components** > **e-Boekhouden** > **Controle Panel**.
- U komt nu in de **Orders**-beheeromgeving van **e-Boekhouden eBoekhouder Manager**.
- Zet een vinkje bij de orders die u graag wilt exporteren naar e-Boekhouden.nl. U kunt meerdere orders tegelijk exporteren. Iedere order wordt een aparte mutatie in e-Boekhouden.nl.
- Klik vervolgens in het venster rechtsboven op **Start Export**.

Vragen of opmerkingen? info@e-Boekhouden.nl

#### 088 - 6500 200

e |e-Boekhouden.n|

#### e-Boekhouden.nl gratis uitproberen

Heeft u nog geen e-Boekhouden.nl account? Ga naar de <u>website</u> en sluit een gratis proefaccount af!

| Main Orders Products Category |     |              |                                 |                                                                  |                                                                       |  |
|-------------------------------|-----|--------------|---------------------------------|------------------------------------------------------------------|-----------------------------------------------------------------------|--|
| Deta                          | ils |              |                                 |                                                                  |                                                                       |  |
| ID                            |     | Order number | Mutation number                 | Order info                                                       | Customer info                                                         |  |
| 1                             | Г   | 00000001     | (Last update: 30/06/2011 15:24) | Order status Pending<br>Order total 228,69000<br>Order tax 33,48 | Customer name Ronald Kas<br>Address Adres 1 Venray                    |  |
| 2                             |     | 0000002      | (Last update: 30/06/2011 15:24) | Order status Pending<br>Order total 387.10933<br>Order tax 66.18 | Customer name Ronald Kas<br>Address Adres 1 Venray                    |  |
| 3                             | •   | 00000003     | (Last update: 30/06/2011 15:24) | Order status Pending<br>Order total 306.35229<br>Order tax 45.68 | Customer name Elmar Plantenga<br>Address Graaf Janlaan 159 Amersfoort |  |

- U krijgt een melding als uw order(s) succesvol naar e-Boekhouden.nl zijn geëxporteerd.
- Als u nu naar uw e-Boekhouden.nl-account gaat, zie u onder Boekhouden >
  Overzichten > Mutaties de geëxporteerde order(s).

#### 1.5 Belangrijke informatie

Heeft u meerdere webshops gekoppeld aan uw administratie in e-Boekhouden.nl? Dan is het belangrijk dat uw factuur- en ordernummers niet overlappend zijn. e-Boekhouden.nl overschrijft namelijk dubbele nummers en daardoor zouden facturen en orders kunnen ontbreken in uw boekhouding.

Wanneer u, naast uw webshop, gebruikmaakt van de facturatiemodule moet u er ook voor zorgen dat de nummering die u daar hanteert niet overlapt met de nummering vanuit uw webshop.

Bovenstaande geldt uiteraard alleen voor verkoopfacturen.

#### Vragen of opmerkingen? info@e-Boekhouden.nl 088 - 6500 200

e-Boekhouden.nl gratis uitproberen Heeft u nog geen e-Boekhouden.nl account? Ga naar de website en sluit een gratis proefaccount af!